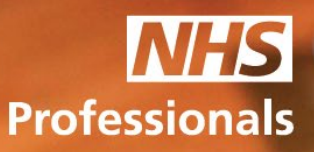

# Quick Guide to NHSP:*Online*

This guide will provide you with a basic overview of NHSP: *Online*. To access the NHSP Online Booking Management system you will require an Agency User account. You can request and Agency User account by contacting the Agency Support Team, contact details can be found at the end of this guide.

The following topics will be covered in this guide:

- 1. Notifications
- 2. View Requests
- 3. Add Agency Worker
- 4. Edit Agency Worker
- 5. Book Agency Worker
- 6. View Invoices
- 7. Awaiting Authorisation
- 8. Awaiting Release
- 9. Previously Released
- 10. Booking Status
- 11. View Self-Billing
- 12. Change Password

Step 1: To access NHSP:*Online*, please **always** use Internet Explorer. You can access the system using this link:

www.nhsprofessionals.nhs.uk/en/Login

Step 2: Once you have logged into NHSP: *Online*, you will be presented with a menu of options.

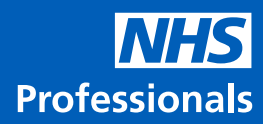

## **1. Notifications**

This is the default homepage and any notifications for shift modifications or cancellations will be shown here.

| Menu Options       |  |
|--------------------|--|
| Process            |  |
| View Requests      |  |
| Add Agency Worker  |  |
| Edit Agency Worker |  |
| Book Agency Worker |  |
| Invoice Details    |  |
| Notifications      |  |
|                    |  |

## 2. View requests

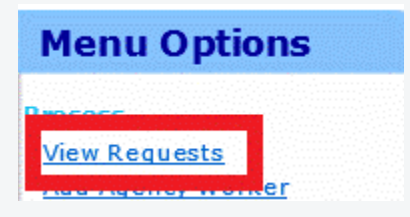

To view any available shifts for agencies, select the 'Trust' and the date range (Only 7 days at a time) and click **'Submit**'.

| Agency Re  | Agency Requests Filter Options |   |  |  |  |  |  |  |  |  |
|------------|--------------------------------|---|--|--|--|--|--|--|--|--|
| Trust      | Trg1-Training NHS Trust        | ~ |  |  |  |  |  |  |  |  |
| Start Date | 15-APR-2020 Calender           |   |  |  |  |  |  |  |  |  |
| End Date   | 22-APR-2020 Calender           |   |  |  |  |  |  |  |  |  |
| Submit     |                                |   |  |  |  |  |  |  |  |  |

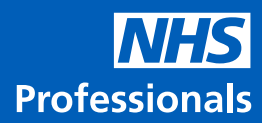

#### 3. Add Agency Worker

a. To create a profile on the system for your agency worker simply click on the **'Add Agency Worker'** option.

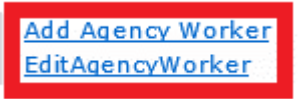

b. An empty profile screen will appear ready for you to populate with the worker details. Please complete all the fields.

| l New Agency Worker For Trai                                                                                             | ning.                                                                                                    |       |
|----------------------------------------------------------------------------------------------------|----------------------------------------------------------------------------------------------------|-------|
| Sumame:                                                                                                    |                                                                                                    |       |
| First Name:                                                                                                    |                                                                                                    |       |
| NI Number:                                                                                                    |                                                                                                    |       |
| (Format: XX1111110)                                                                                                    |                                                                                                    |       |
|                                                                                                    | Add Registration Body                                                                                        |       |
|                                                                                                    | Paratration Bo                                                                                               | de la |
|                                                                                                    | Registration of                                                                                              | 4     |
|                                                                                                    |                                                                                                    |       |
|                                                                                                    |                                                                                                    |       |
|                                                                                                    |                                                                                                    |       |
|                                                                                                    |                                                                                                    |       |
|                                                                                                    | ( <u>0)</u>                                                                                                  |       |
|                                                                                                    | ACROD ACREen Arute                                                                                           | ^     |
| Add Assignments:                                                                                                    | ACB00 ACBGen Acute<br>ACB79 ACB0P MH                                                                         | 0     |
| Add Assignments:                                                                                                    | ACB00 ACBGen Acute<br>ACB79 ACB0P MH<br>ACC00 ACCGen Acute                                                   | ¢     |
| Add Assignments:<br>Agency Worker Email Address:                                                                         | ACB00 ACBGen Acute<br>ACB79 ACB0P MH<br>ACC00 ACCGen Acute                                                   | Ç     |
| Add Assignments:<br>Agency Worker Email Address:<br>Agency Worker Unique Id:                                             | ACB00 ACBGen Acute<br>ACB79 ACB0P MH<br>ACC00 ACCGen Acute                                                   | ÷     |
| Add Assignments:<br>Agency Worker Email Address:<br>Agency Worker Unique Id:<br>Gender:                                  | ACB00 ACBGen Acute<br>ACB79 ACB0P MH<br>ACC00 ACCGen Acute                                                   | ÷     |
| Add Assignments:<br>Agency Worker Email Address:<br>Agency Worker Unique Id:<br>Gender:                                  | ACBOD ACEGen Acute<br>ACB79 ACBOP MH<br>ACC00 ACCGen Acute                                                   | ÷     |
| Add Assignments:<br>Agency Worker Email Address:<br>Agency Worker Unique Id:<br>Gender:<br>The Worker holds NHS Post at: | ACBOD ACEGen Acute<br>ACB79 ACBOP MH<br>ACCOD ACCGen Acute<br>Post Held At (Select Truet)<br>No Client Trust | ÷     |

c. If your worker belongs to a 'Registration Body' (NMC, GMC, HCPC etc), you will need to include this by clicking the grey **'Add Registration Body'**.

| Add Registration Body |             |
|-----------------------|-------------|
| Regist                | ration Body |

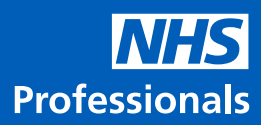

#### 4. Edit Agency Worker

a. To view and edit details on an existing worker profile simply click on the 'Edit Agency Worker' option.

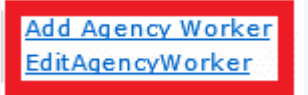

b. Then select the 'Filter Setting' and enter the first 3 letters of the 'Surname' and 'First Name'

c. Highlight the relevant worker and click 'Search Worker'.

| 👂 tike, satis | 01 <b>-</b>              | _ |
|---------------|--------------------------|---|
| Search for S  | taff<br>(Summe/Ent Name) |   |
| Surname       |                          |   |
| tra           |                          |   |
| First Name    |                          |   |
| fw10          | ×                        |   |
| Staff         |                          |   |
| Training FW   | 10                       |   |
|               |                          |   |
|               |                          |   |
| class         |                          |   |
| Clear         |                          |   |
|               |                          |   |
| Search W      | orker                    |   |
|               |                          |   |

#### 5. Book Agency Worker

a. This option allows you to book one worker into several shifts.

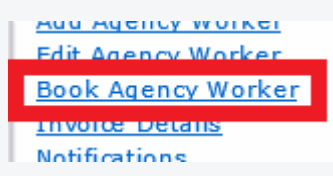

b. To book available shifts for the worker, simply select the **Agency Worker**, **Trust** and enter a date range and click **'Submit'**. All available shifts will appear for the Trust selected for you to book this worker into.

|            | Select Agency Worker    |  |
|------------|-------------------------|--|
| Trust      | Trg1-Training NHS Trust |  |
| Start Date | 15-APR-2020 Calender    |  |
| End Date   | 22-APR-2020 Calender    |  |
| Submit     |                         |  |
|            |                         |  |

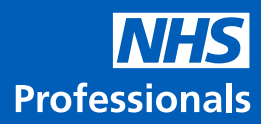

#### 6. Invoice details

a. This option allows you to view invoices on system.

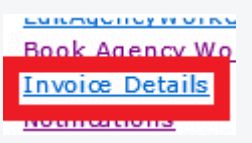

b. Search for invoices by 'Shift Reference' or 'Invoice Number'.

| View Agency Invoice Details |  |  |  |  |  |  |  |
|-----------------------------|--|--|--|--|--|--|--|
| By Shift Reference Number   |  |  |  |  |  |  |  |
| O By Invoice Number         |  |  |  |  |  |  |  |
| Enter the Number:           |  |  |  |  |  |  |  |
| Submit                      |  |  |  |  |  |  |  |

### 7. Awaiting Authorisation

a. Here under 'Timesheets' you can find shifts that are awaiting authorisation from a Trust.

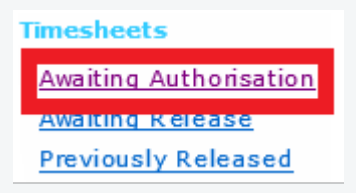

b. Simply enter the details under "Where / Date Range/ Staff Name" and click 'Filter' and a list of shifts awaiting authorisation will appear.

| Particular and | Timesheets Awa       | iting Authorisation                                              |  |  |  |  |  |
|----------------|----------------------|------------------------------------------------------------------|--|--|--|--|--|
| Where<br>Trust | Date Range<br>Period | Search for Staff<br>(Mr. 2 dwaden of Samme/Fint Name)<br>Sumarne |  |  |  |  |  |
| Location       | Last 2 months -      | training                                                         |  |  |  |  |  |
| V              |                      | First Name                                                       |  |  |  |  |  |
| Ward           |                      | Staff                                                            |  |  |  |  |  |
|                |                      | Training FW1<br>Training FW2<br>Training FW3<br>Training FW4     |  |  |  |  |  |
|                |                      | Gear                                                             |  |  |  |  |  |
| Filter         |                      |                                                                  |  |  |  |  |  |

#### 8. Awaiting Release

a. Here under 'Timesheets' you can find shifts that are awaiting release after authorisation.

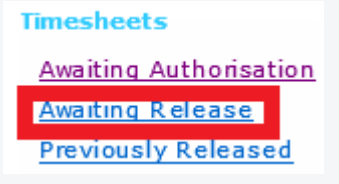

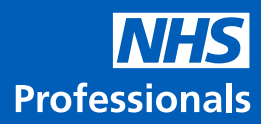

b. Simply enter the details under "Where / Date Range/ Staff Name" and click 'Filter'.

| A Constanting of the Constanting of the Constanting | Timesheets A                            | waiting Release                                                              |
|----------------------------------------------------------------------------------------------------|-----------------------------------------|------------------------------------------------------------------------------|
| Where<br>Trust<br>Training NPS Trust V<br>Location<br>V<br>Ward<br>V                                                                                                    | Dete Range<br>Period<br>Lust 3 months V | Search for Staff (Mr. 1 Barsten of Lorent, For Name Surname First Name Staff |
|                                                                                                    |                                         | Clear                                                                        |
| Filter                                                                                                    |                                         |                                                                              |

c. A list of shifts awaiting release after authorisation will appear. You will have the option to '**Resend'** the release email or '**Query'** a shift here.

| Date       | Ref Nom  | Agency Worker Name | Agency Worker Unique Id | Trust                                                                                                    | Ward                                   | Start Time | End Time | Assignment | Total Cost | Induction Delivered |               |        |
|------------|----------|--------------------|-------------------------|----------------------------------------------------------------------------------------------------|----------------------------------------|------------|----------|------------|------------|---------------------|---------------|--------|
| 05/05/2020 | 92039107 | Training FW31      | 31                      | ee M Treast Wilard<br>Training NP5 Trust Training Location 1<br>Ward Or Dept 31<br>Training NP5 Trust Ward Or Dept 31 |                                        | 07:00      | 20:30    | CSW00      | 0.00       | N/A.                | Resend Ernal  | Query  |
| 13/05/2020 | 92039547 | Training PW3t      | 31                      | Training NH5 Trust                                                                                                    | Training Location 1<br>Ward Or Dept 31 | 07:00      | 20:30    | CSW00      | 0.00       | N/A                 | Resend Ernal  | Query  |
| 13/05/2020 | 42035313 | Training FIME      | 4                       | Training MHE Trust                                                                                                    | Training Location 1                    | n7-nn      | 30-30    | coam       | 0.00       | N/8                 | Descent Fresh | (here) |

#### 9. Previously Released

a. Here under 'Timesheets' you can find shifts that have been previously released for payment.

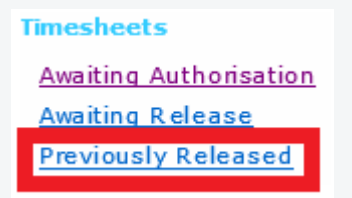

b. Simply enter the details under "Where / Date Range/ Staff Name" and click 'Filter'.

| A CONTRACTOR OF A CONTRACTOR OFTA CONTRACTOR OFTA CONTRACTOR OFTA CONTRACTOR O | Timesheets Previously I                         | teleased                                             |
|----------------------------------------------------------------------------------------------------|-------------------------------------------------|------------------------------------------------------|
| Where<br>Trust<br>Training №5 Trust                                                                                                    | Date Range<br>Shifts Worked O Timesheet Release | Search for Staff<br>(Min.3 dwinden of Summ<br>Sumame |
| Ward V                                                                                                    | Period<br>Last 3 months V                       | First Name                                           |
| Filter                                                                                                    |                                                 | Gear                                                 |

c. A list of shifts previously released will appear which will include details of costs and commission for each shift. You will have the option to **'Query'** a shift here.

| Date       | Ref Nom  | Agency Worker Name | Agency Worker Unique Id | Trust              | Ward                                  | Assignment | Start | End   | Contract<br>Break In Minutes | Total | Start | Ind   | Actual<br>Break In Minutes | Total | Commission Total | Cost       |
|------------|----------|--------------------|-------------------------|--------------------|---------------------------------------|------------|-------|-------|------------------------------|-------|-------|-------|----------------------------|-------|------------------|------------|
| 02/05/2020 | 92034832 | Training FW1       | 1                       | Training NHS Trust | Training Location 1<br>Ward Or Dept 1 | CSW00      | 07:00 | 20:30 | 60                           | 12:30 | 07:00 | 20:30 | 60                         | 12:30 | 0.00             | 0.00 Query |
| 03/05/2020 | 92034837 | Training FW1       | 1                       | Training NHS Trust | Training Location 1<br>Ward Or Dept 1 | CSW00      | 07:00 | 20:30 | 60                           | 12:30 | 07:00 | 20:30 | 60                         | 12:30 | 0.00             | 0.00 Query |
| 06/05/2020 | 92034852 | Training FW1       | 1                       | Training NHS Trust | Training Location 1                   | CSW00      | 07:00 | 20:30 | 60                           | 12:30 | 07:00 | 20:30 | 60                         | 12:30 | 0.00             | 0.00 Overy |

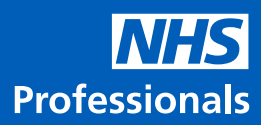

#### **10. Booking Status**

a. The 'Booking Status' option allows you to view shifts that you have already booked.

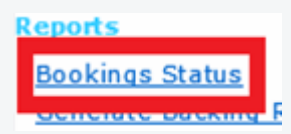

b. To view your booked shifts, simply select the **Trust** and enter a date range and click 'Submit'.

| Agency Bookings Filter Options |                         |   |  |  |  |  |  |
|--------------------------------|-------------------------|---|--|--|--|--|--|
| Trust                          | Trg1-Training NHS Trust | ~ |  |  |  |  |  |
| Start Date                     | 18-MAY-2020 Calender    |   |  |  |  |  |  |
| End Date                       | 18-MAY-2020 Calender    |   |  |  |  |  |  |
| Submit                         |                         |   |  |  |  |  |  |

c. All booked shifts will appear for the Trust selected. Here you can also filter by Location and Ward.

|          | Agency Bookings for Trust: Training NHS Trust |               |             |            |          |                     |                 |            |          |       |                       |
|----------|-----------------------------------------------|---------------|-------------|------------|----------|---------------------|-----------------|------------|----------|-------|-----------------------|
| Location | Trg1-Training Location 1                      |               | *           |            |          | ward [ABWards V     |                 | *          |          |       |                       |
|          | Bank Reg Nom                                  | Staft Name    | Date        | Start Tane | End Time | Location            | Ward            | Assignment | Training | Notes | Induction<br>Required |
| Collecto | 92034917                                      | Training FW1  | 19-May-2020 | 67.00      | 20.30    | Training Location 1 | Ward Or Dept 1  | CSWW       |          |       | No                    |
| Carliera | 62030195                                      | Training FW10 | 19-May-2020 | 07.00      | 20.30    | Training Location 1 | Ward Or Dept 10 | CSW26      |          |       | 140                   |

d. To cancel a shift or change the worker click '**Options**' and select from the following options: '**Change Agency Worker' 'Modify Booking'** or '**Delete Booking'** 

| Agency Booking           | Screen              |                |                 |                  |  |  |  |
|--------------------------|---------------------|----------------|-----------------|------------------|--|--|--|
| Booking for the<br>Trust | Training NHS Trust  |                |                 |                  |  |  |  |
| Location                 | Training Location 1 |                |                 |                  |  |  |  |
| Ward                     | Ward Or Dept 1      |                |                 |                  |  |  |  |
| A gency Worker           | Training FW1        |                | Chang           | je Agency Worker |  |  |  |
| Date                     | 19-May-2020         | ]              |                 |                  |  |  |  |
| Shift Type               | Standard            | ]              |                 |                  |  |  |  |
| Start Time               | 07:00               |                |                 |                  |  |  |  |
| End Time                 | 20:30               |                |                 |                  |  |  |  |
| Booked Assignment        | CSW00               |                |                 |                  |  |  |  |
| Training                 | [                   |                |                 |                  |  |  |  |
|                          | Modily Booking      | Delete Booking | View Check List |                  |  |  |  |
|                          |                     | Back           |                 |                  |  |  |  |

## **11. View Self-Billing**

a. This option allows you to view the backing reports/invoices once.

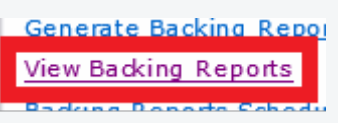

b. To view available reports, select the Trust, Date Range, Worker or Request or backing report number and click **'Filter'**.

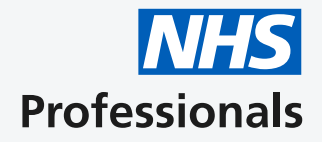

If your agency requires support or has any queries, please visit our Help and Support platform: **www.nhsponline.nhs.uk/s/contactsupport**, where you can find helpful articles. You can also get in touch with us through the contact form provided within each article.

s: 6

es: 24

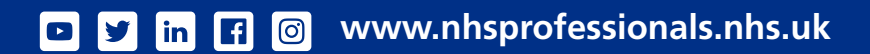